# **Prism - Features and Usage**

[PDF generated June 03 2025. For all recent updates please see the Nutanix Bible releases notes located at https:// nutanixbible.com/release\_notes.html. Disclaimer: Downloaded PDFs may not always contain the latest information.]

In the following sections we'll cover some of the typical Prism uses as well as some common troubleshooting scenarios.

## **Nutanix Software Upgrade**

Performing a Nutanix software upgrade is a very simple and non-disruptive process.

To begin, start by logging into Prism and clicking on the gear icon on the top right (settings) or by pressing 'S' and selecting 'Upgrade Software':

|                  | Q   👬 🌣 -                  |
|------------------|----------------------------|
| Cluster Details  | Licensing                  |
| Create Container | Filesystem Whitelists      |
| Expand Cluster   | Image Configuration        |
| Upgrade Software | Prism Central Registration |

Prism - Settings - Upgrade Software

This will launch the 'Upgrade Software' dialog box and will show your current software version and if there are any upgrade versions available. It is also possible to manually upload a NOS binary file.

You can then download the upgrade version from the cloud or upload the version manually:

| Upgrade Software                                            |       |
|-------------------------------------------------------------|-------|
| NOS · Hypervisor · Firmware · NCC                           |       |
| CURRENT VERSION                                             | 4.5   |
| AVAILABLE COMPATIBLE VERSIONS                               |       |
| No available versions for upgrade.                          |       |
| UPLOAD UPGRADE SOFTWARE BINARY                              |       |
| NOS METADATA FILE                                           |       |
| C:\Users\steve\Downloads\nutanix_installer_package-re Brows | e 🔶   |
| NOS BINARY FILE                                             |       |
| C:\Users\steve\Downloads\nutanix_installer_package-re Brows | e 🔶   |
| Upload                                                      | Now   |
|                                                             |       |
|                                                             |       |
| Enable Automatic Download                                   | Close |

Upgrade Software - Main

| Upload software from the CVM                                                                                                    |        |
|----------------------------------------------------------------------------------------------------|--------|
| In certain cases you may want to download the software and upload from the CVM itself. For example, this can be used to download builds locally to the CVM. |        |
| First SSH into a CVM and find the Prism leader:                                                                                                    |        |
| curl localhost:2019/prism/leader                                                                                                    |        |
| SSH to the Prism leader and download the software bundle and metadata JSON                                                                                  |        |
| Run the following command to "upload" the software to Prism:                                                                                                |        |
| ncli software upload file-path=PATH_TO_SOFTWARE meta-file-path=PATH_TO_METADATA_JSON software-type=SOFTWARE_TYPE                                            |        |
| The following shows an example for Prism Central:                                                                                                    |        |
| ncli software upload file-path=/home/nutanix/tmp/leader-prism_central.tar meta-file-path=/home/nutanix/tmp/leader-prism_central-meta                        | tadata |
|                                                                                                    |        |

It will then upload the upgrade software onto the Nutanix CVMs:

AVAILABLE COMPATIBLE VERSIONS

| 4.5 | uploading |  |
|-----|-----------|--|
|     |           |  |

UPLOAD UPGRADE SOFTWARE BINARY

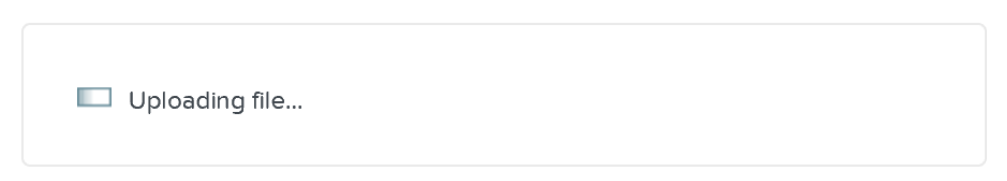

Upgrade Software - Upload

After the software is loaded click on 'Upgrade' to start the upgrade process:

AVAILABLE COMPATIBLE VERSIONS

| 4.5 | $\rightarrow$ | Upgrade |
|-----|---------------|---------|
|     |               |         |

Upgrade Software - Upgrade Validation

You'll then be prompted with a confirmation box:

# Do you want to upgrade to 4.5?

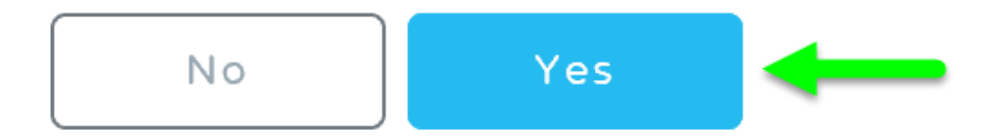

#### Upgrade Software - Confirm Upgrade

The upgrade will start with pre-upgrade checks then start upgrading the software in a rolling manner:

| Upgrading Cluster                      | 34%   |
|----------------------------------------|-------|
|                                        |       |
| 4 host(s) are being upgraded           | close |
| Upgrading CVM 10.2.100.18 (Host ID: 7) | 34%   |
| Upgrading CVM 10.2.100.17 (Host ID: 6) | 34%   |
| Upgrading CVM 10.2.100.16 (Host ID: 5) | 34%   |
| Upgrading CVM 10.2.100.15 (Host ID: 4) | 34%   |

Upgrade Software - Execution

Once the upgrade is complete you'll see an updated status and have access to all of the new features:

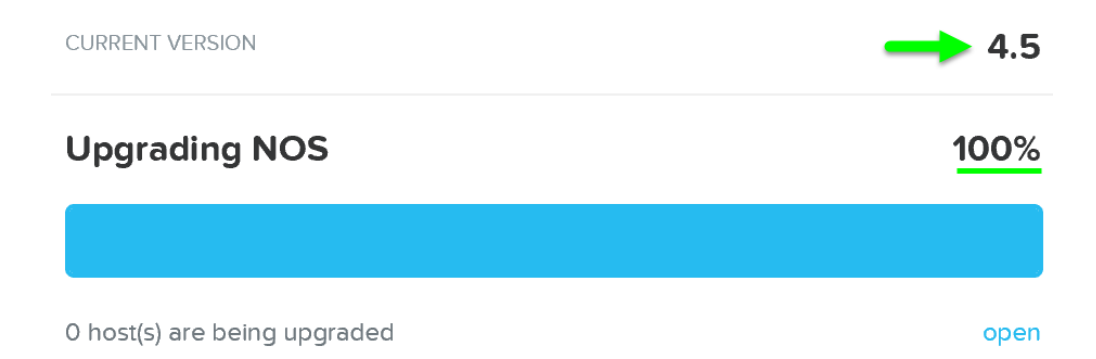

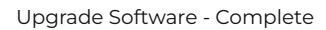

## Note

Your Prism session will briefly disconnect during the upgrade when the current Prism Leader is upgraded. All VMs and services running remain unaffected.

## **Hypervisor Upgrade**

Similar to Nutanix software upgrades, hypervisor upgrades can be fully automated in a rolling manner via Prism.

To begin follow the similar steps above to launch the 'Upgrade Software' dialogue box and select 'Hypervisor'.

You can then download the hypervisor upgrade version from the cloud or upload the version manually:

| Upgrade Software                                            | ?   X   |
|-------------------------------------------------------------|---------|
| NOS • Hypervisor • Firmware • NCC                           |         |
| CURRENT VERSION Nutanix 20                                  | 0150513 |
| AVAILABLE COMPATIBLE VERSIONS                               |         |
| No available versions for upgrade.                          |         |
| UPLOAD UPGRADE SOFTWARE BINARY                              |         |
| HYPERVISOR METADATA FILE                                    |         |
| C:\Users\steve\Downloads\host-bundle-el6.nutanix.2015 Brows | e 🛻     |
| HYPERVISOR BINARY FILE                                      |         |
| C:\Users\steve\Downloads\host-bundle-el6.nutanix.2015 Brows | e 🗲     |
| Upload                                                      | Now     |
|                                                             |         |
|                                                             |         |
|                                                             | Close   |

Upgrade Hypervisor - Main

It will then load the upgrade software onto the Hypervisors. After the software is loaded click on 'Upgrade' to start the upgrade process:

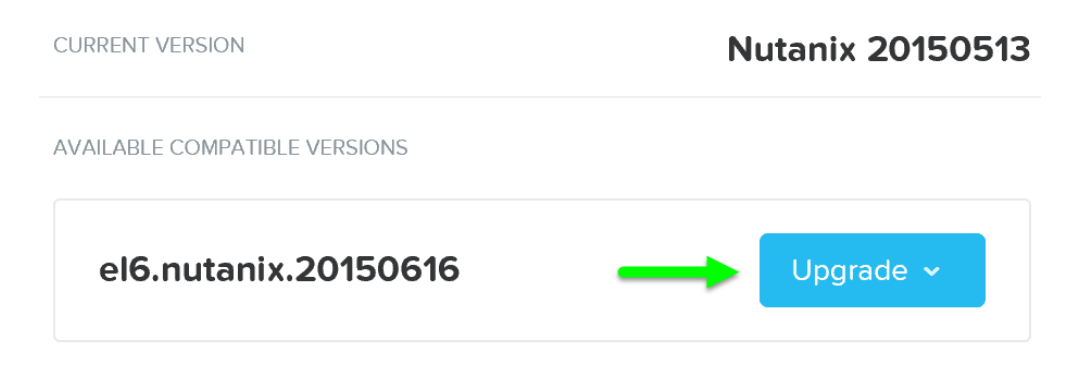

Upgrade Hypervisor - Upgrade Validation

You'll then be prompted with a confirmation box:

## Do you want to upgrade to el6.nutanix.20150616?

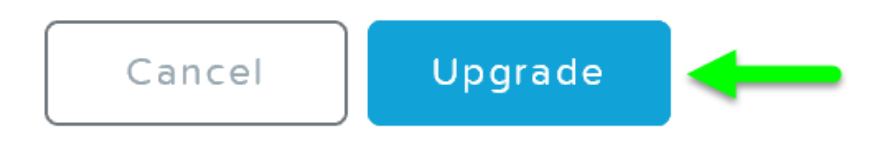

The system will then go through host pre-upgrade checks and upload the hypervisor upgrade to the cluster:

| CURRENT VERSION                                       | Nutanix 20150513 |
|-------------------------------------------------------|------------------|
| Host PreUpgrade                                       | 4%               |
| Checking all components for upgrade. Please wait.     | close            |
| Starting hypervisor preupgrade checks                 | 14%              |
| Uploading hypervisor bundle to cluster                | 0%               |
| Completed hypervisor preupgrade checks for the cluste | r 0%             |

Upgrade Hypervisor - Pre-upgrade Checks

Once the pre-upgrade checks are complete the rolling hypervisor upgrade will then proceed:

| CURRENT VERSION              | Nutanix 20150513 |
|------------------------------|------------------|
| Upgrading Hypervisor         | 22%              |
|                              |                  |
| 7 host(s) are being upgraded | close            |
| Host Upgrade (Host ID: 9)    | 14%              |
| Host Upgrade (Host ID: 8)    | 14%              |
| Host Upgrade (Host ID: 7)    | 71%              |
| Host Upgrade (Host ID: 14)   | 14%              |

Upgrade Hypervisor - Execution

Similar to the rolling nature of the Nutanix software upgrades, each host will be upgraded in a rolling manner with zero impact to running VMs. VMs will be live-migrated off the current host, the host will be upgraded, and then rebooted. This process will iterate through each host until all hosts in the cluster are upgraded.

## Pro tip

You can also get cluster wide upgrade status from any Nutanix CVM by running 'host\_upgrade --status'. The detailed per host status is logged to ~/data/logs/ host\_upgrade.out on each CVM.

Once the upgrade is complete you'll see an updated status and have access to all of the new features:

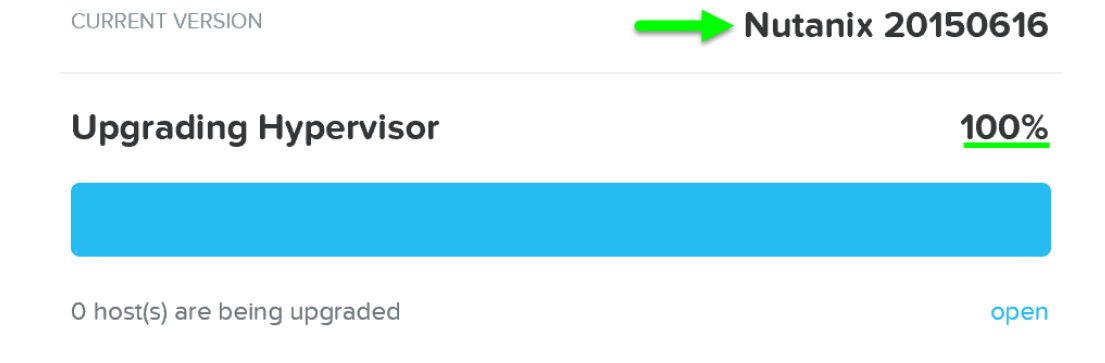

Upgrade Hypervisor - Complete

## **Cluster Expansion (add node)**

| auto_chuster Settings v 🤤 🗄 🐥 🔍 💿 🐵 v | N                                                                                                    | Q   ? ~   🏟   sp 🚨 |
|---------------------------------------|----------------------------------------------------------------------------------------------------|--------------------|
| Settings                              |                                                                                                    |                    |
|                                       |                                                                                                    |                    |
| Setup ^                               |                                                                                                    |                    |
| Connect to Citrix Cloud               | Expand Cluster ?                                                                                                    |                    |
| Prism Central Registration            | 1 Salart Host 2 Assinn Back 3 Confinue Host                                                                                                    |                    |
| Pulse                                 |                                                                                                    |                    |
| Rack Configuration                    | Newly discovered nodes are displayed below. Select the ones you would like to add                                                                 |                    |
|                                       | and configure their network addresses. New nodes must be connected to the network<br>on the same subnet as the cluster (1015 228.0/255.255.254.0) |                    |
|                                       | Remember to add licenses for all new nodes.                                                                                                    |                    |
| enoral<br>Instan Datalla              |                                                                                                    |                    |
| laster Details                        | NX-3060-G5 (Serial Number: 18FM6F100206)                                                                                                    |                    |
| onngure CVM                           |                                                                                                    |                    |
| onvert Cluster                        | 00                                                                                                    |                    |
| xpand Cluster                         | 5                                                                                                    |                    |
| hage Configuration                    |                                                                                                    |                    |
| kensing                               | NX-3060-G5 (Serial Number: 18FM6F100217)                                                                                                    |                    |
| fe Cycle Management                   |                                                                                                    |                    |
| mote Support                          |                                                                                                    |                    |
| equest Reboot                         |                                                                                                    |                    |
| Ipgrade Software                      |                                                                                                    |                    |
|                                       |                                                                                                    |                    |
|                                       | Cancel Next                                                                                                    |                    |
| twork                                 |                                                                                                    |                    |
| TTP Proxy                             |                                                                                                    |                    |
| ame Servers                           |                                                                                                    |                    |
| Network Configuration                 |                                                                                                    |                    |

#### **Cluster Expansion**

The ability to dynamically scale the Nutanix cluster is core to its functionality. To scale a Nutanix cluster, rack/stack/cable the nodes and power them on. Once the nodes are powered up they will be discoverable by the current cluster using mDNS.

The figure shows an example 7 node cluster with 1 node which has been discovered:

| Hardware Summary    |                               |
|---------------------|-------------------------------|
| 7 2<br>HOSTS BLOCKS | NX3050<br>MODEL               |
| 7 Hosts             |                               |
| 7<br>MONITORED      | <b>1</b><br><u>DISCOVERED</u> |
| 42 Disks            |                               |
| 28                  | 14                            |
| HDD                 | SSD                           |

Add Node - Discovery

Multiple nodes can be discovered and added to the cluster concurrently.

Once the nodes have been discovered you can begin the expansion by clicking 'Expand Cluster' on the upper right hand corner of the 'Hardware' page:

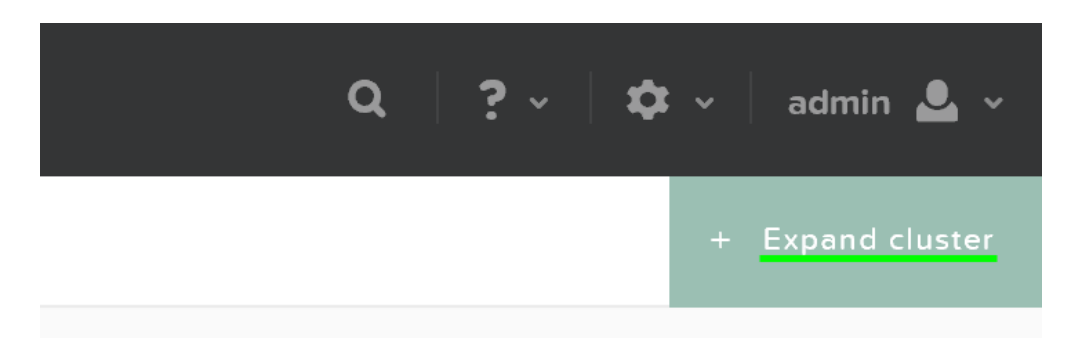

#### Hardware Page - Expand Cluster

You can also begin the cluster expansion process from any page by clicking on the gear icon:

|                           | Q   ? ~   🛱 ~               |
|---------------------------|-----------------------------|
|                           |                             |
| Cluster Details           | Licensing                   |
| Create Container          | Filesystem Whitelists       |
| Expand Cluster            | Image Configuration         |
| Upgrade Software          | Prism Central Registration  |
|                           | Pulse                       |
| Authentication            | Manage VM High Availability |
| SSL Certificate           | Name Servers                |
| Role Mapping              | Network Configuration       |
| User Management           | NTP Servers                 |
|                           | Remote Support              |
| Alert Email Configuration | SMTP Server                 |
| Alert Policies            | SNMP                        |
|                           | Welcome Banner              |
| Cluster Lockdown          | UI Settings                 |
| HTTP Proxy                |                             |

Gear Menu - Expand Cluster

This launches the expand cluster menu where you can select the node(s) to add and specify IP addresses for the components:

| Expand Cluster                                                            | ?  | ×  |
|---------------------------------------------------------------------------|----|----|
| 1. Host Selection · 2. Host Configuration                                 |    |    |
| NX3050 (Serial Number: 13SM35210020)                                      |    | ^  |
| ☑         B [103.340.156]         ○                                       |    |    |
| HOST NAME ONLY REQUIRED FOR HYPER-V                                       |    | ;  |
| Host B NTNX-BEAST-6                                                       |    |    |
| <ul> <li>CONTROLLER VM IP SUBNET: 10.3.140.151 / 255.255.252.0</li> </ul> |    |    |
| Host B 10 _ 3 _ 140 _ 156                                                 |    |    |
| ✓ HYPERVISOR IP SUBNET: 10.3.140.101 / 255.255.252.0                      |    |    |
| Host B 10 _ 3 _ 140 _ 106                                                 |    |    |
| <ul> <li>IPMLIP SUBNET: 10.3.140.59 / 255.255.240.0</li> </ul>            |    |    |
| Host B 10 . 3 . 140 . 72                                                  |    | ~  |
| Cancel                                                                    | Ne | xt |

Expand Cluster - Host Selection

After the hosts have been selected you'll be prompted to upload a hypervisor image which will be used to image the nodes being added. For AHV or cases where the image already exists in the Foundation installer store, no upload is necessary.

| Expand Cluster                                                                                                    | ?   X           |
|----------------------------------------------------------------------------------------------------|-----------------|
| 1. Host Selection · 2. Host Configuration                                                                                 |                 |
| HYPERVISOR(5) NEEDED<br>1 hypervisor is detected. Please upload correct ISO imag<br>before expanding with selected hosts. | es respectively |
| Hypervisor : AHV REQUIRE                                                                                                  | D BY 1 HOST(S)  |
| Uploading: host-bundle                                                                                                    | ×               |
| Hypervisor ISO Whitelist UPDAT                                                                                            | ED: JUST NOW    |
|                                                                                                    |                 |
| Back Cancel Validate E                                                                                                    | xpand Cluster   |

Expand Cluster - Host Configuration

After the upload is completed you can click on 'Expand Cluster' to begin the imaging and expansion process:

| Expand Cluster                                                           |                                                     | ? X                                    |
|--------------------------------------------------------------------------|-----------------------------------------------------|----------------------------------------|
| 1. Host Selection                                                        | 2. Host Configuratio                                | n                                      |
| HYPERVISOR(S) NEEDE<br>1 hypervisor is detected<br>before expanding with | ED<br>I. Please upload correct I<br>selected hosts. | SO images respectively                 |
| Hypervisor : AHV                                                         | nutanix.20150616.tar.g                              | REQUIRED BY 1 HOST(S)<br>Z Change File |
| Hypervisor ISO Wh                                                        | itelist                                             | UPDATED: JUST NOW                      |
| 👱 whitelist.json                                                         |                                                     | Update                                 |
|                                                                          |                                                     |                                        |
| Back                                                                     | Cancel Validate                                     | Expand Cluster                         |

#### Expand Cluster - Execution

The job will then be submitted and the corresponding task item will appear:

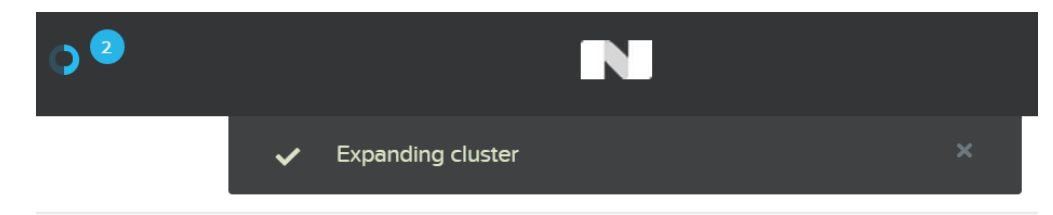

Expand Cluster - Execution

Detailed tasks status can be viewed by expanding the task(s):

| • <b>•</b>                                     |   |
|------------------------------------------------|---|
| ExpandCluster 17%                              |   |
| Expand cluster operation initialized 100% done | ٥ |
| Pre expand-cluster tests started 5%            | © |
| ▲ Internal preparation 0% queued               |   |
| Trigger imaging of nodes 0% queued             |   |
| <b>♣ Per node tasks 0%</b> queued              |   |
| ▲ Expand-cluster complete 0% queued            |   |
|                                                |   |

Expand Cluster - Execution

After the imaging and add node process has been completed you'll see the updated cluster size and resources:

| Hardware Summary    |                 |
|---------------------|-----------------|
| 8 2<br>HOSTS BLOCKS | NX3050<br>MODEL |
| 8 Hosts             |                 |
| 8<br>MONITORED      | DISCOVERED      |
| 48 Disks            |                 |
| <b>32</b>           | <b>16</b>       |

Expand Cluster - Execution

## I/O Metrics

Identification of bottlenecks is a critical piece of the performance troubleshooting process. In order to aid in this process, Nutanix has introduced a new 'I/O Metrics' section to the VM page.

Latency is dependent on multitude of variables (queue depth, I/O size, system conditions, network speed, etc.). This page aims to offer insight on the I/O size, latency, source, and patterns.

To use the new section, go to the 'VM' page and select a desired VM from the table. Here we can see high level usage metrics:

| <ul> <li>VM NAME</li> </ul> | HOST         | IP<br>ADDRESSES | CORES | MEMORY CAPACITY | STORAGE                  | CPU<br>USAGE | CONTROLLER<br>READ IOPS | CONTROLLER<br>WRITE IOPS | CONTROLLER IO<br>BANDWIDTH | CONTROLLER AVG IO<br>LATENCY | BACKU | FLASH<br>MODE |
|-----------------------------|--------------|-----------------|-------|-----------------|--------------------------|--------------|-------------------------|--------------------------|----------------------------|------------------------------|-------|---------------|
| loadgen1                    | NTNX-BEAST-5 | 10.3.14         | 8     | 8 GiB           | 136.92 GIB / 4.14<br>TiB | 28.45%       | 24799                   | 10603                    | 283.25 MBps                | 1.33 ms                      | Yes   | No            |

VM Page - Details

The 'I/O Metrics' tab can be found in the section below the table:

| Manage G       | iuest Tools 🛛 🛃 Lau | nch Console Power | Off Actions Take Sn | apshot Migrate | Pause Clone | 🖋 Update 🛛 🗙 Delete |
|----------------|---------------------|-------------------|---------------------|----------------|-------------|---------------------|
| VM Performance | Virtual Disks       | VM NICs           | VM Snapshots        | VM Tasks       | I/O Metrics | Console             |

VM Page - I/O Metrics Tab

Upon selecting the 'I/O Metrics' tab a detailed view will be shown. We will break this page down and how to use it in this section.

The first view is the 'Avg I/O Latency' section that shows average R/W latency for the past three hours. By default the latest reported values are shown with the corresponding detailed metrics below for that point in time.

You can also mouse over the plot to see the historical latency values and click on a time of the plot to view the detailed metrics below.

| Avg I/O Latency                                                                            | 10:11:00 AMency Wite Latency                      |
|--------------------------------------------------------------------------------------------|---------------------------------------------------|
| Mmmm                                                                                       | Write Latency 0.03ms Read Latency 0.16ms          |
| · · · · · · · · · · · · · · · · · · ·                                                      |                                                   |
| 7:20:00 AM 7:36:40 AM 7:53:20 AM 8:10:00 AM 8:26:40 AM 8:43:20 AM 9:00:00 AM 9:16:40 AM 9: | 33:20 AM 9:50:00 AM 10:06 <mark>10:11:00an</mark> |

I/O Metrics - Latency Plot

This can be useful when a sudden spike is seen. If you see a spike and want to investigate further, click on the spike and evaluate the details below.

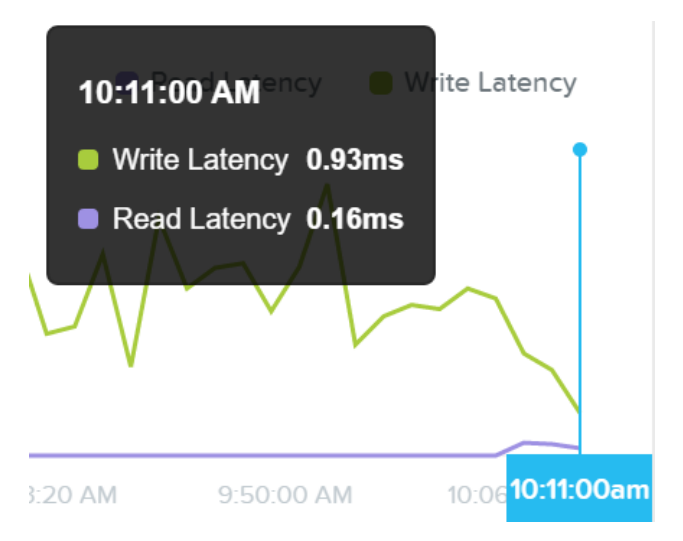

I/O Metrics - Latency Plot

If latency is all good, no need to dig any further.

The next section shows a histogram of I/O sizes for read and write I/Os:

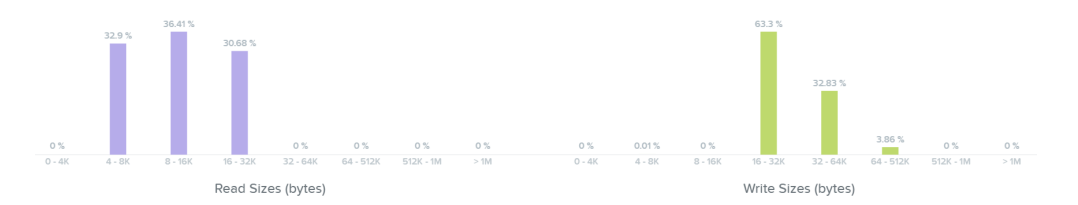

I/O Metrics - I/O Size histogram

Here we can see our read I/Os range from 4K to 32K in size:

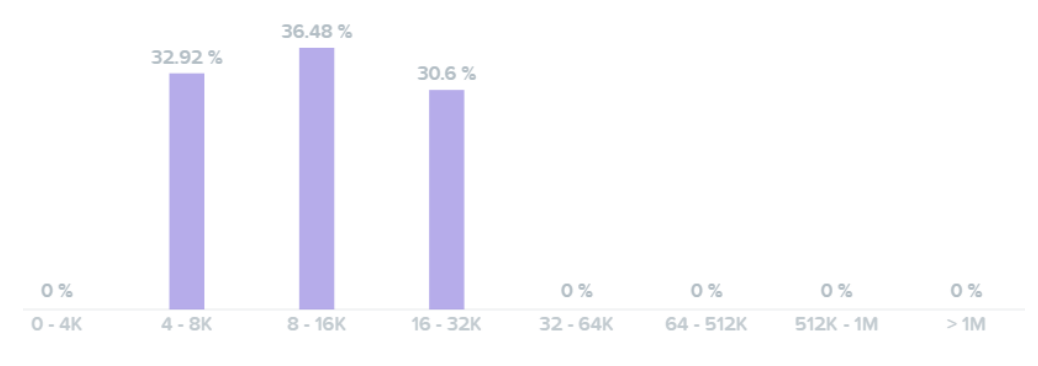

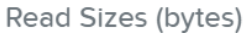

I/O Metrics - Read I/O Size histogram

Here we can see our write I/Os range from 16K to 64K with some up to 512K in size:

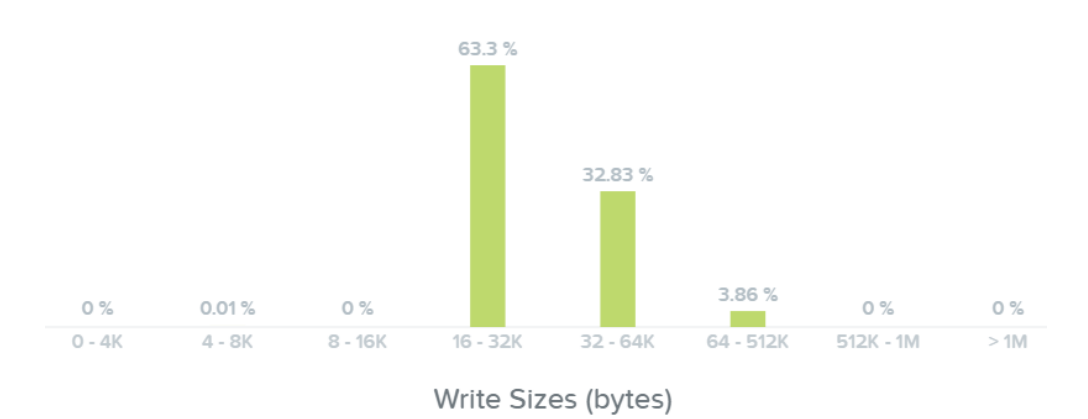

#### I/O Metrics - Write I/O Size histogram

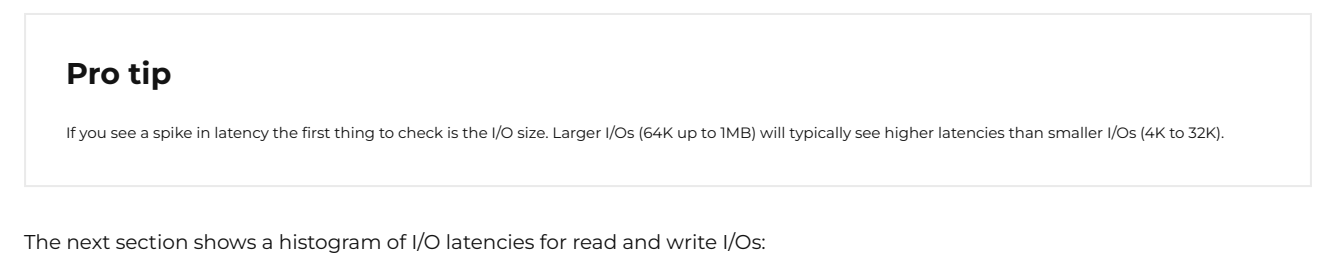

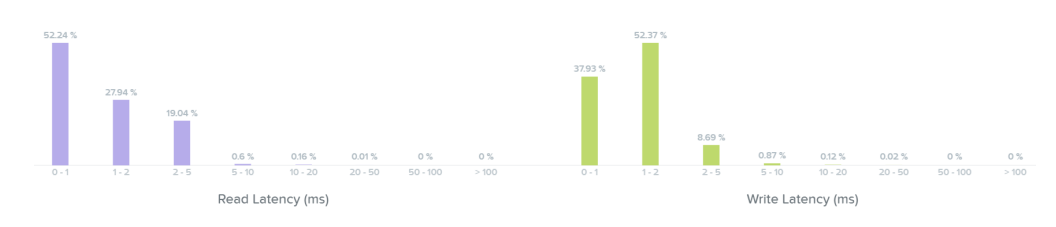

I/O Metrics - Latency histogram

Looking at the read latency histogram we can see the majority of read I/Os are sub-ms (<1ms) with some up to 2-5ms.

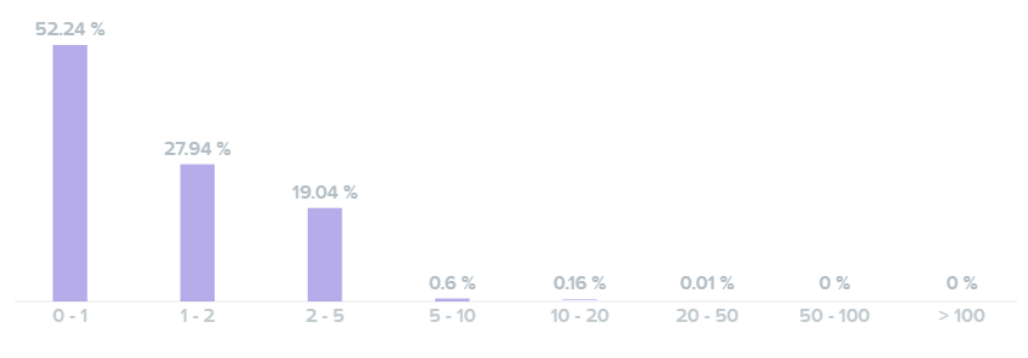

Read Latency (ms)

I/O Metrics - Read Latency histogram

Taking a look below at the 'Read Source' we can see most I/Os are being served from the SSD tier:

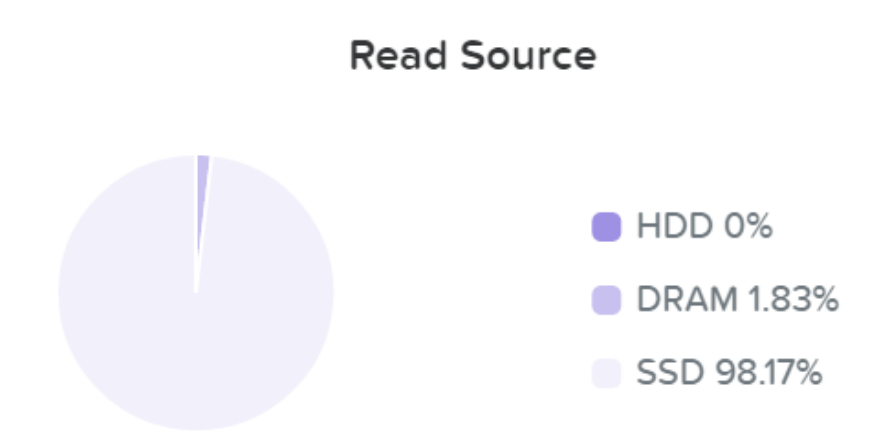

I/O Metrics - Read Source SSD

As data is read it will be pulled in to the Unified Cache realtime (Check the 'I/O Path and Cache' section to learn more). Here we can see the data has been pulled into the cache and is now being served from DRAM:

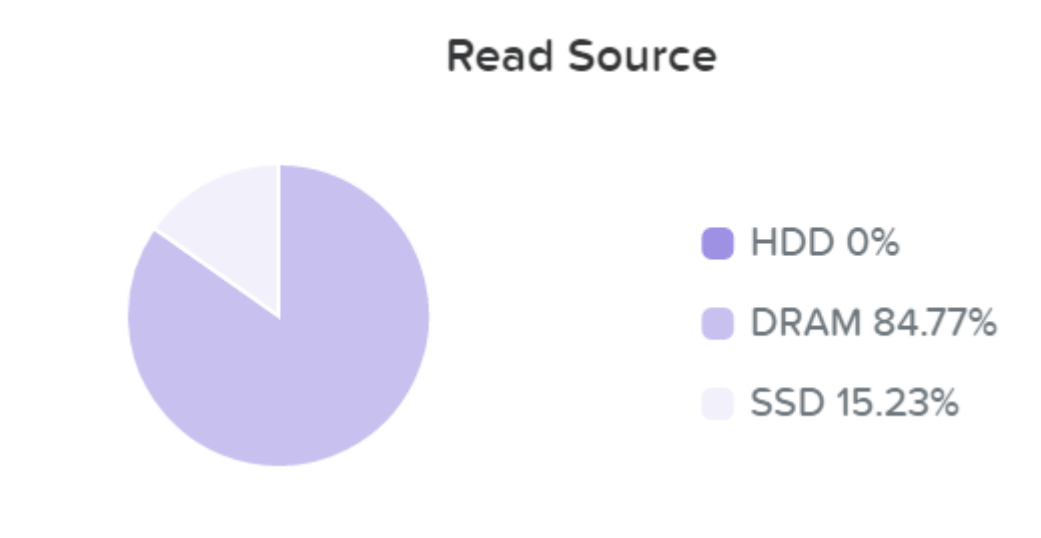

I/O Metrics - Read Source DRAM

We can now see basically all of our read I/Os are seeing sub-ms (<1ms) latency:

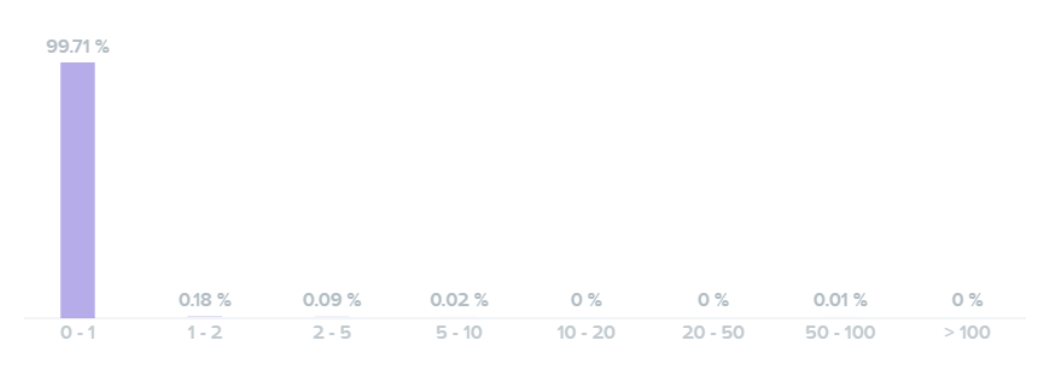

### Read Latency (ms)

#### I/O Metrics - Read Latency histogram

Here we can see the majority of our write I/O are seeing <1-2ms latency:

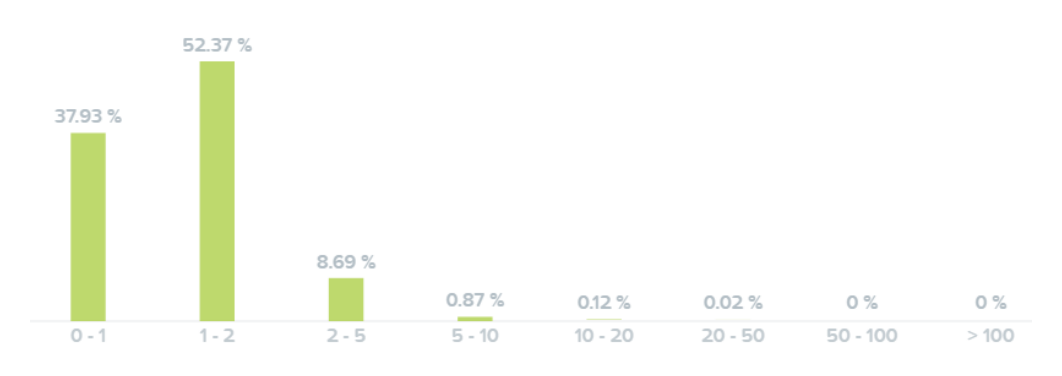

Write Latency (ms)

I/O Metrics - Write Latency histogram

## Pro tip

If you see a spike in read latency and the I/O sizes aren't large, check where the read I/Os are being served from. Any initial read from HDD will see higher latency than the DRAM cache; however, once it is in the cache all subsequent reads will hit DRAM and see an improvement in latency.

The last section shows the I/O patterns and how much is random vs. sequential:

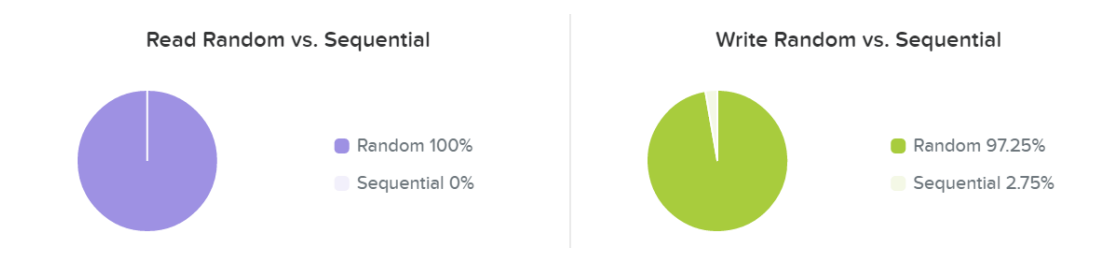

I/O Metrics - RW Random vs. Sequential

Typically I/O patterns will vary by application or workload (e.g. VDI is mainly random, whereas Hadoop would primarily be sequential). Other workloads will be a mix of both. For example, a database might be random on inserts or some queries, however sequential during ETL.